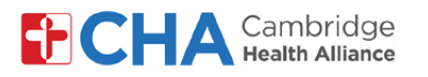

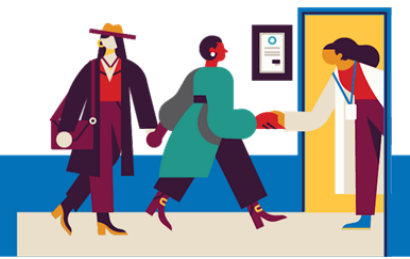

## **Patient User Guide**

# Pou Gade ak Jere aksè Anchaje nan Zafè Swen Medikal ou nan MyCHArt

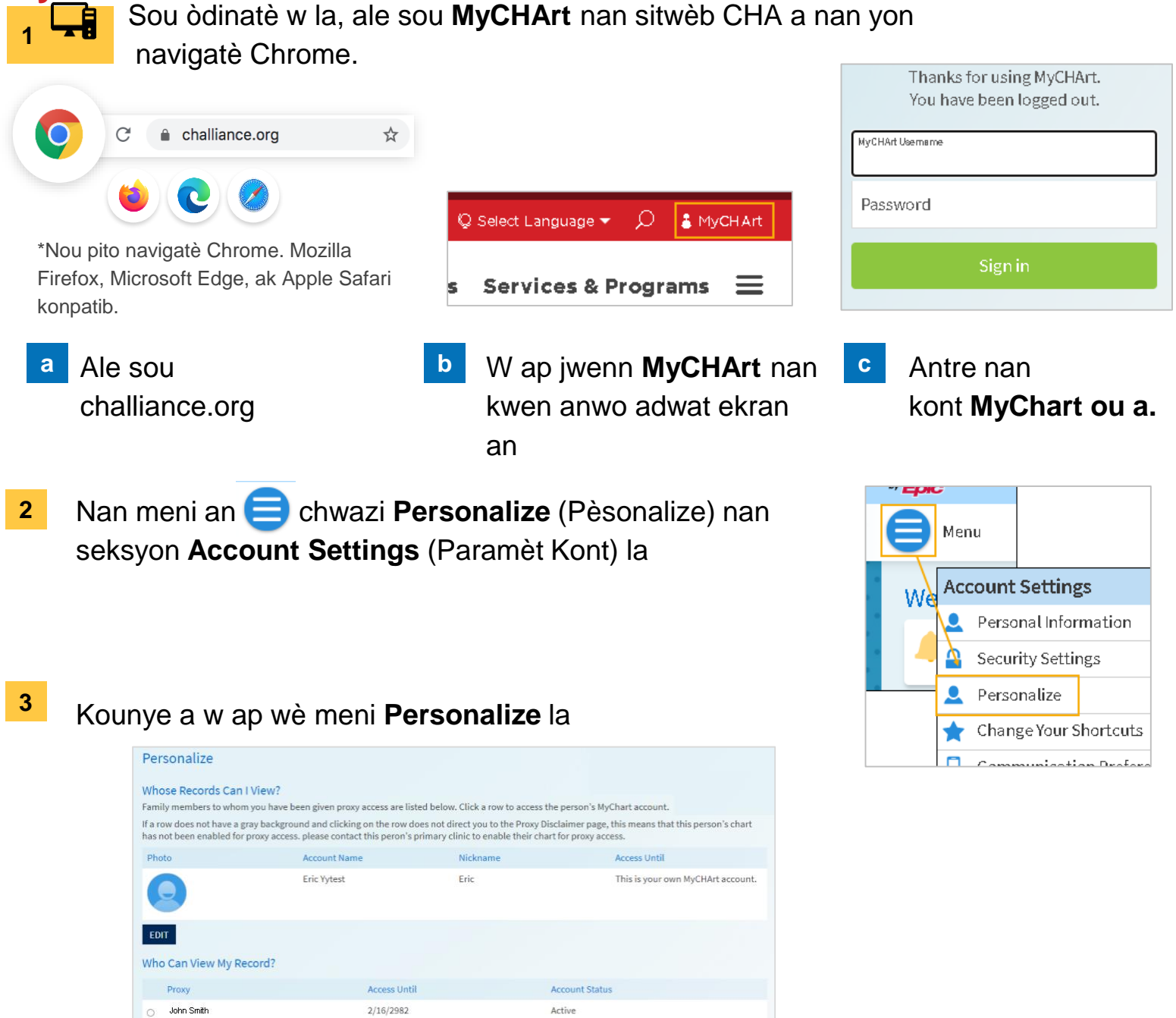

#### Ou bezwen Èd?

Mary Smith

REVOKE ACCESS

Rele Health Information Management (HIM) nan (617) 381-7266 apati de 8:00 AM jiska 4:30 PM Lè Lès Lendi-Vandredi

Active

Voye imèl ba nou nan mycharthelp@challiance.org

2/16/2982

Itilize fòmilè sou entènèt nou an: https://www.challiance.org/help-center/mychart-contact-us-form

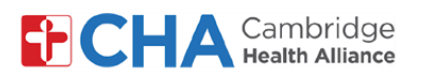

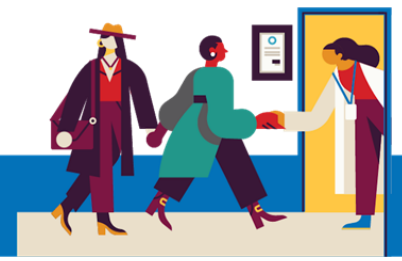

## **Patient User Guide**

#### Pou Revoke Aksè Anchaje nan Zafè Swen Medikal Ia.

a
Chwazi won ki sou kote moun ou vle wete
Who Can View My Record?

kòm moun ki gen aksè a enfòmasyon
Proxy
Access Until

MyCHArt ou yo.
Image: Smith diagong the second diagong the second diagong the sec

**REVOKE ACCESS** 

Apre sa chwazi REVOKE ACCESS

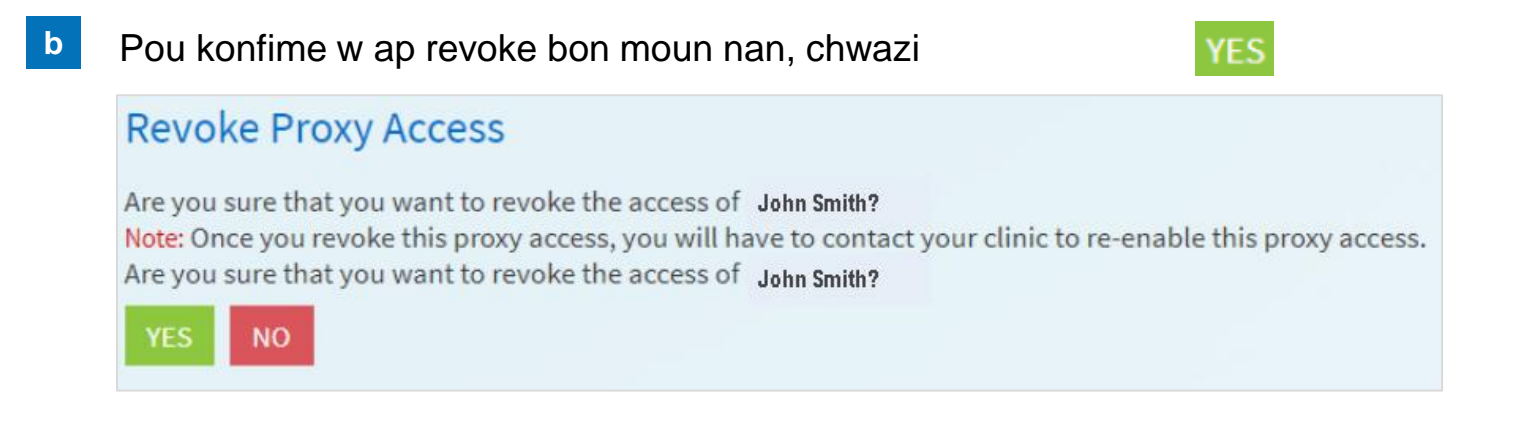

#### Ou bezwen Èd?

Rele Health Information Management (HIM) nan (617) 381-7266 apati de 8:00 AM jiska 4:30 PM Lè Lès Lendi-Vandredi

Voye imèl ba nou nan mycharthelp@challiance.org

Itilize fòmilè sou entènèt nou an: https://www.challiance.org/help-center/mychart-contact-us-form